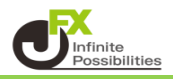

①【マーケットA】の【ポジション一覧】から決済したいポジションをタップします。

| ポジショ  | シー覧               | 注文一     | ĸ               |        | 通貨     | 别全決済 一   | 括決済 含           | 注決済 条件     | 非指定全決済                |
|-------|-------------------|---------|-----------------|--------|--------|----------|-----------------|------------|-----------------------|
| ロック   | 通貨ペア              | 売買      | 約定日時            | 約定価格   | 評価レート  | pip損益 残L | ot数 スワッ         | プーポジ損益     | 3 評価損益                |
| Q 7^  | ंर                |         |                 |        |        |          |                 | 0          | 新しい順 👻                |
|       | AUD/JPY           |         | 08/29<br>13:58  | 98.414 | 98.415 | 1        | 1               | 0          | 1 1                   |
|       |                   |         |                 |        |        |          |                 |            |                       |
|       |                   |         |                 |        |        |          |                 |            |                       |
|       |                   |         |                 |        |        |          |                 |            |                       |
| ¥€\$. | £ ¥€\$<br>►A マーケッ | £<br>トB | ¥€\$£<br>マーケットc | ¥+++   | Q.     | EMAKR    | <b>©ĭ</b><br>≋≋ | ()<br>NEWS | etc<br><sub>その他</sub> |

## ② 決済注文画面が表示されました。

|           | 決済                  | f注文             |                  |                            |
|-----------|---------------------|-----------------|------------------|----------------------------|
| 決済対象ポジション |                     | AUD/JPY         |                  | 成行 🔻                       |
| ポジション番号   | 2424200046046106    | BID 98.437      | ► AS<br>■ 97.856 | sк 98.442 🖊<br>🔺 0.342     |
| 通貨ペア      | AUD/JPY             | 1 28 24         |                  |                            |
| 売買        | 買                   | 残Lot数 1         | 決済Lot数<br>(1     | 1 III<br>Lot=1,000)        |
| 約定Lot数    |                     | 予想損益            |                  |                            |
| 残Lot数     |                     |                 | -                |                            |
| 約定価格      | 98.450              | 売注文 🔹           |                  | 夏注文 •                      |
| 約定日時      | 2024/08/29 13:54:06 | 98. <b>43</b> 7 | 0.5              | 98. <b>44</b> <sup>2</sup> |
| 評価レート     | 98.437              |                 |                  |                            |
| pip損益     |                     | 確認画面を表示         | 表                | 示する 🦳                      |
| ポジション損益   |                     |                 |                  |                            |
| 未実現スワップ   | 0                   |                 |                  |                            |
| 評価損益      |                     |                 |                  |                            |
| ロック       |                     |                 |                  |                            |
|           |                     |                 |                  |                            |

## ③ 注文方式をタップするとメニューが表示されます。 【ストリーミング】をタップします。

| 閉じる       | 決済                  | F注文                            |           |
|-----------|---------------------|--------------------------------|-----------|
| 決済対象ポジション |                     | AUD/JPY                        | 成行 -      |
| ポジション番号   | 2424200046046106    | BID 98.437                     | SK 98.442 |
| 通貨ペア      | AUD/JPY             |                                |           |
| 売買        | 買                   | 残Lot数 1 決済Lot燙                 |           |
| 約定Lot数    |                     | 予想損益                           | 閉じる 注义方式  |
| 残Lot数     |                     |                                | 成行        |
| 約定価格      | 98.450              | 売汪又                            |           |
| 約定日時      | 2024/08/29 13:54:06 | 98. <b>43</b> <sup>7</sup> 0.5 | ストリーミング 🗸 |
| 評価レート     | 98.437              |                                | 华储心道华     |
| pip損益     |                     | 確認画面を表示 オ                      | 11 世/ 之1  |
| ポジション損益   |                     |                                | 000       |
| 未実現スワップ   | 0                   |                                |           |
| 評価損益      |                     |                                |           |
| ロック       |                     |                                |           |
|           |                     |                                |           |

## ④ ストリーミングの決済注文画面に切り替わりました。

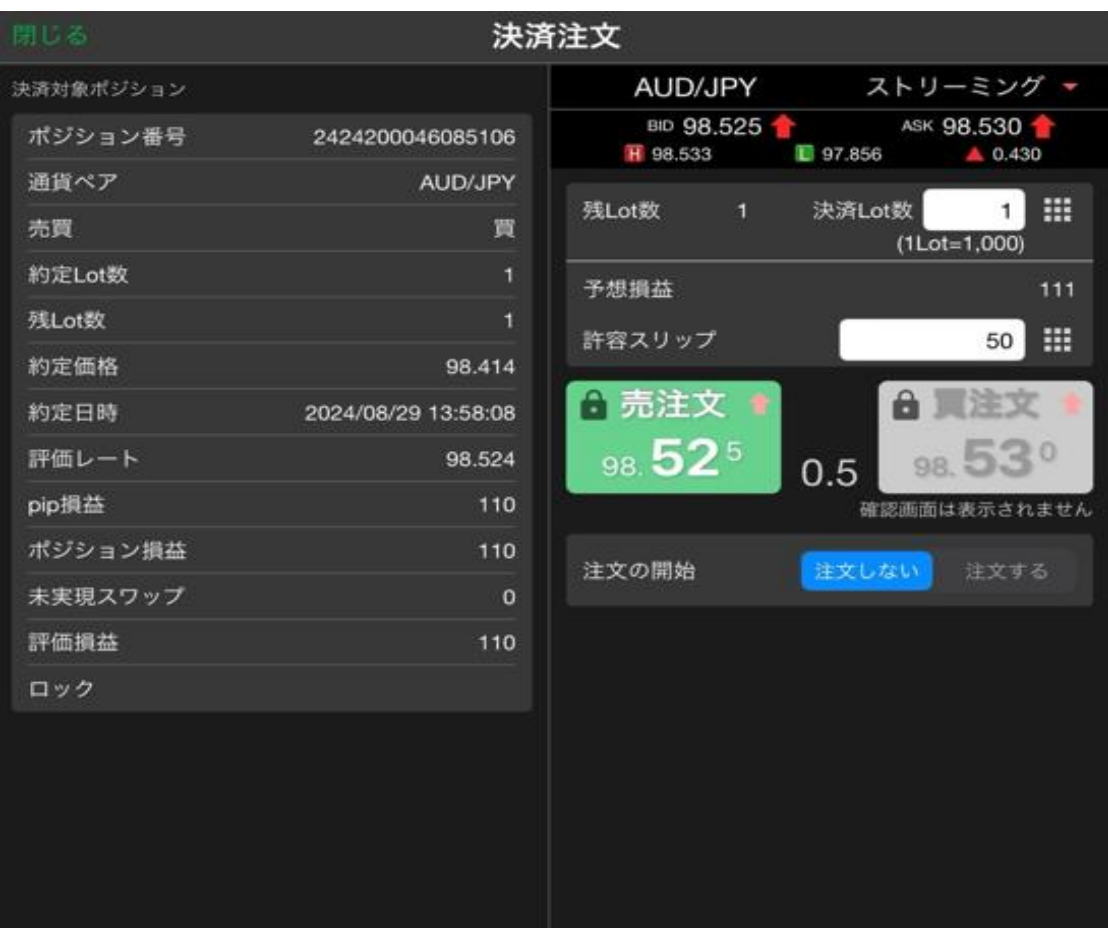

⑤ 許容スリップを入力します。

| 閉じる       | 決決                  | 注文           |                 |            |
|-----------|---------------------|--------------|-----------------|------------|
| 決済対象ポジション |                     | AUD/JPY      | ストリ             | ーミング 🔻     |
| ポジション番号   | 2424200046085106    | BID 98.525   | ASK 1           | 98.530 👚   |
| 通貨ペア      | AUD/JPY             |              |                 |            |
| 売買        | 買                   | 残Lot数 1      | 決済Lot数<br>(1Lot | 1 = 1,000) |
| 約定Lot数    | 1                   | 予想損益         |                 | 111        |
| 残Lot数     | 1                   | 許宛フリップ       |                 | 50         |
| 約定価格      | 98.414              |              |                 | 30         |
| 約定日時      | 2024/08/29 13:58:08 | 🔒 売注文 🍨      | A 1             |            |
| 評価レート     | 98.524              | 98. <b>5</b> | タップするとスク        | ロールで数      |
| pip損益     | 110                 | 値の入注         | 力もできます。         |            |
| ポジション損益   | 110                 | 閉じる          | 許容スリッ           | プ          |
| 未実現スワップ   | 0                   | 注文の開         | 3<br>A          |            |
| 評価損益      | 110                 | 0            | 5               | 0          |
| ロック       |                     | 1 2          | 6<br>7          | 1<br>2     |
|           |                     |              |                 |            |
|           |                     |              |                 |            |
|           |                     |              |                 |            |
|           |                     |              |                 |            |
|           |                     |              |                 |            |

⑥ 入力が完了したら、注文の開始の【注文する】をタップします。
【注文する】になると売買注文ボタンがタップできるようになります。
※今回は買ポジションのため【売】がタップできるようになります。

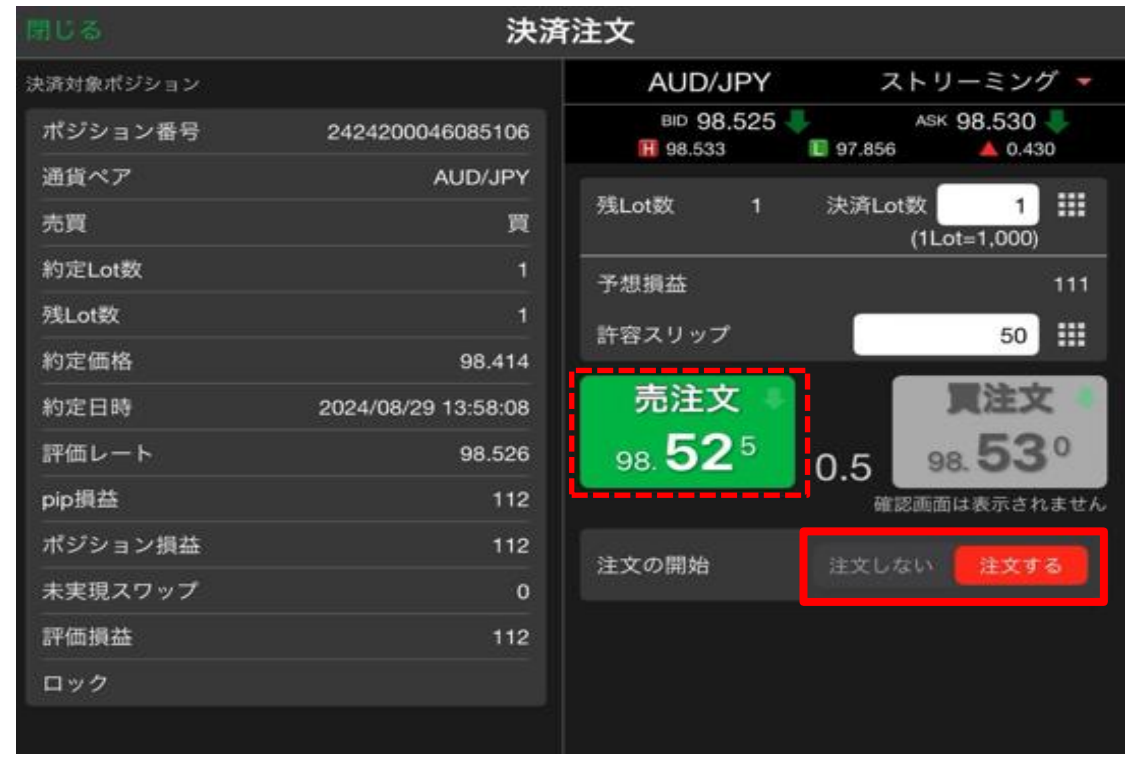

⑦ 売買注文ボタンをタップすると、ストリーミング注文が発注されます。

|           | 沃消                  |                 |                  |                   |
|-----------|---------------------|-----------------|------------------|-------------------|
| 決済対象ポジション |                     | AUD/JPY         | ストリ              | ーミング 🔻            |
| ポジション番号   | 2424200046085106    | BID 98.525      | ASK              | 98.530            |
| 通貨ペア      | AUD/JPY             |                 |                  |                   |
| 売買        | 買                   | 残Lot数 1         | 決済Lot数<br>(1Lo   | 1 III<br>t=1,000) |
| 約定Lot数    | 1                   | 予想損益            |                  | 111               |
| 残Lot数     | 1                   | 許察フリップ          |                  | 50                |
| 約定価格      | 98.414              |                 |                  | 50 111            |
| 約定日時      | 2024/08/29 13:58:08 | 売注文 🔹           |                  | 【注文 》             |
| 評価レート     | 98.526              | 98. <b>52</b> 5 | 0.5 98           | a.53°             |
| pip損益     | 112                 |                 | 確認画面             | は表示されません          |
| ポジション損益   | 112                 | 计文内開始           | के के बाद के बाद | 10 to t Z         |
| 未実現スワップ   | 0                   | 主文の開始           | #XUAW            | 注入9 句             |
| 評価損益      | 112                 |                 |                  |                   |
| ロック       |                     |                 |                  |                   |

⑧ 約定メッセージが表示されます。【OK】をタップするとメッセージが消えます。

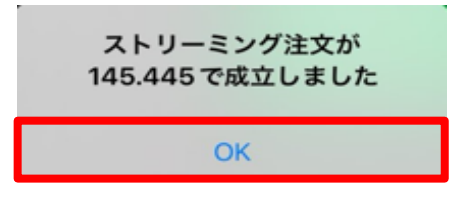

⑨ 決済されました。

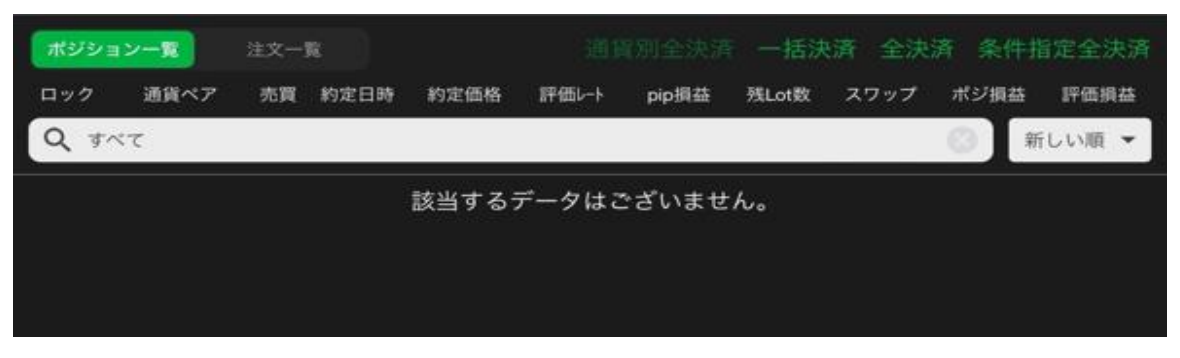